## INSTRUKCJA DOŁĄCZANIA KOPII DOKUMENTÓW DO FORMULARZY WH-WCP, WH-WCZ, WH-WOP, WH-WOZ, WH-WPP, WH-WPZ

Do ww. formularzy w sekcji "INFORMACJE O ZAŁĄCZONYCH KOPIACH DOKUMENTÓW" mogą być dołączone załączniki binarne w postaci spakowanych w archiwum .ZIP plików: .PDF, .JPEG lub .TIFF.

| E. INFORMACJE O ZAŁĄCZONYCH KOPIACH DOKUMENTÓW |           |                           |   |                                             |   |  |  |  |  |  |
|------------------------------------------------|-----------|---------------------------|---|---------------------------------------------|---|--|--|--|--|--|
|                                                | Typ pliku | Nazwa pliku (bez ścieżki) |   | Opis pli                                    |   |  |  |  |  |  |
|                                                | а         | b                         |   | C                                           |   |  |  |  |  |  |
| llość informacji do dodania:                   |           | 1                         | ] | Dodaj informacje dotyczące pliku załącznika | 3 |  |  |  |  |  |

W celu dołączenia plików należy dla każdego pliku wypełnić jeden wiersz w wyżej wskazanej sekcji, po naciśnięciu przycisku "Dodaj informacje dotyczące pliku załącznika".

| E. INFORMACJE O ZAŁĄCZONYCH KOPIACH DOKUMENTÓW |                               |                           |   |          |                                            |           |  |  |  |  |  |
|------------------------------------------------|-------------------------------|---------------------------|---|----------|--------------------------------------------|-----------|--|--|--|--|--|
|                                                | Typ pliku                     | Nazwa pliku (bez ścieżki) |   | Opis pli | ku                                         |           |  |  |  |  |  |
|                                                | a                             | b                         |   |          |                                            |           |  |  |  |  |  |
| 1                                              | · ·                           |                           |   |          |                                            | Usuń plik |  |  |  |  |  |
|                                                | application/pdf<br>image/ipeg | i do dodania:             | 1 | ]        | Dodaj informacje dotyczące pliku załącznik | a         |  |  |  |  |  |
|                                                | image/tiff                    |                           |   | <u> </u> | -                                          |           |  |  |  |  |  |

- W polu "a" należy wybrać z listy typ dołączanego pliku. Preferowanym formatem jest .PDF.
- W polu "b" należy wpisać nazwę pliku dokładnie odpowiadającą nazwie pliku zawartego w archiwum ZIP (również pod względem wielkości liter) wraz z rozszerzeniem odpowiednio do wybranego w polu a typu pliku.

Zasady budowy nazwy pliku:

- nazwa wraz z rozszerzeniem może mieć maksymalną długość 40 znaków,
- nie może zawierać znaków diakrytycznych (np. polskich lub obcych liter narodowych),
- nie może zawierać nazwy archiwum ZIP.
- W polu "c" należy dodać opis dokumentu umieszczonego w danym pliku. Opis może mieć rozmiar do 256 znaków.

W wyżej wskazanej sekcji muszą zostać wymienione wszystkie pliki zawarte w dołączanym archiwum .ZIP.

## Wymagania techniczne dotyczące przygotowania archiwum .ZIP zawierającego pliki wskazane w sekcji "INFORMACJE O ZAŁĄCZONYCH KOPIACH DOKUMENTÓW" :

- należy przygotować jeden załącznik w postaci archiwum .ZIP (algorytm DEFLATE) o wielkości nieprzekraczającej 5 MB, zawierający wszystkie opisane pliki, przy czym archiwum nie może zawierać podkatalogów, nie może być chronione hasłem ani zaszyfrowane,
- archiwum powinno zawierać dokumenty, zeskanowanych w trybie czarno-białym, w jakości 200 dpi w jednym z trzech formatów: PDF (preferowany), TIFF lub JPEG.

## Dołączanie archiwum .ZIP zawierającego pliki wskazane w sekcji "INFORMACJE O ZAŁĄCZONYCH KOPIACH DOKUMENTÓW":

- otworzyć kreator wysyłki dokumentu za pomocą przycisku "Podpisz i wyślij",
- podpisać dokument wybierając przycisk "Podpisz", a następnie przystąpić do wysyłki wybierając przycisk "Wyślij",
- po naciśnięciu przycisku "Wyślij" pojawi się dodatkowe okno informujące o zadeklarowaniu co najmniej jednego dokumentu w sekcji "INFORMACJE O ZAŁĄCZONYCH KOPIACH DOKUMENTÓW" oraz informujące o konieczności dołączenia załącznika .ZIP.

| Acrobat F | Reader                                                                                                    |
|-----------|----------------------------------------------------------------------------------------------------|
| 1         | Ponieważ do dokumentu został zadeklarowany przynajmniej jeden załącznik, w<br>następnym oknie należy wskazać plik w formacie *.zip zawierający wszystkie<br>zadeklarowane w dokumencie załączniki. Rozmiar pliku *.zip nie może<br>przekraczać 5MB. |
|           | ОК                                                                                                    |

- po naciśnięciu przycisku "OK" pojawi się drugie okno, w którym należy wskazać załącznik w postaci archiwum .ZIP i dołączyć ten załącznik,
- po dołączeniu pliku załącznika .ZIP, następuje wysyłka dokumentu elektronicznego wraz z załącznikiem .ZIP do systemu e-Deklaracje.

W przypadku niezastosowania się do powyższych wskazówek wniosek nie zostanie przyjęty.